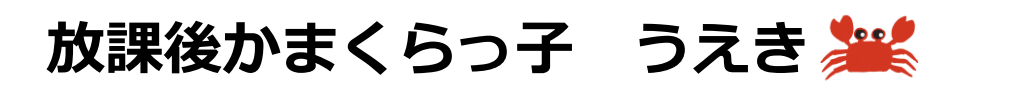

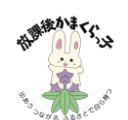

〒247-0073 鎌倉市植木 66-6

TEL&FAX:0467-47-4011

A月より、WEB で利用予約の登録・変更・キャンセルができる MyChappiss(利用予約システム)の運用を開始いたします。参加カードは引き続き、利用日にお子さんにお持たせください。 すでに仕出し弁当の申込で Mychappiss の ID とパスワードをお持ちの方は同じ ID とパスワードでログイン可能です。初めて子どもの家にご登録いただく方はIDとパスワードがご登録のメールアドレスに順次送信されます。

① MyChappiss にログインしてください。

対象:4月よりこどもの家にご登録いただいている方

<u>https://my.kidscare.co.jp/</u>(右のQRコードを読み取ってご利用ください。) ②基本利用情報を設定してください。

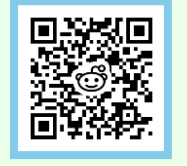

(当月14日までにご登録いただいた場合、15日に次月分の利用予約が自動で作成されます) ③利用の変更・キャンセル・追加に関しては<mark>当日の朝7時00分</mark>まで可能になります。

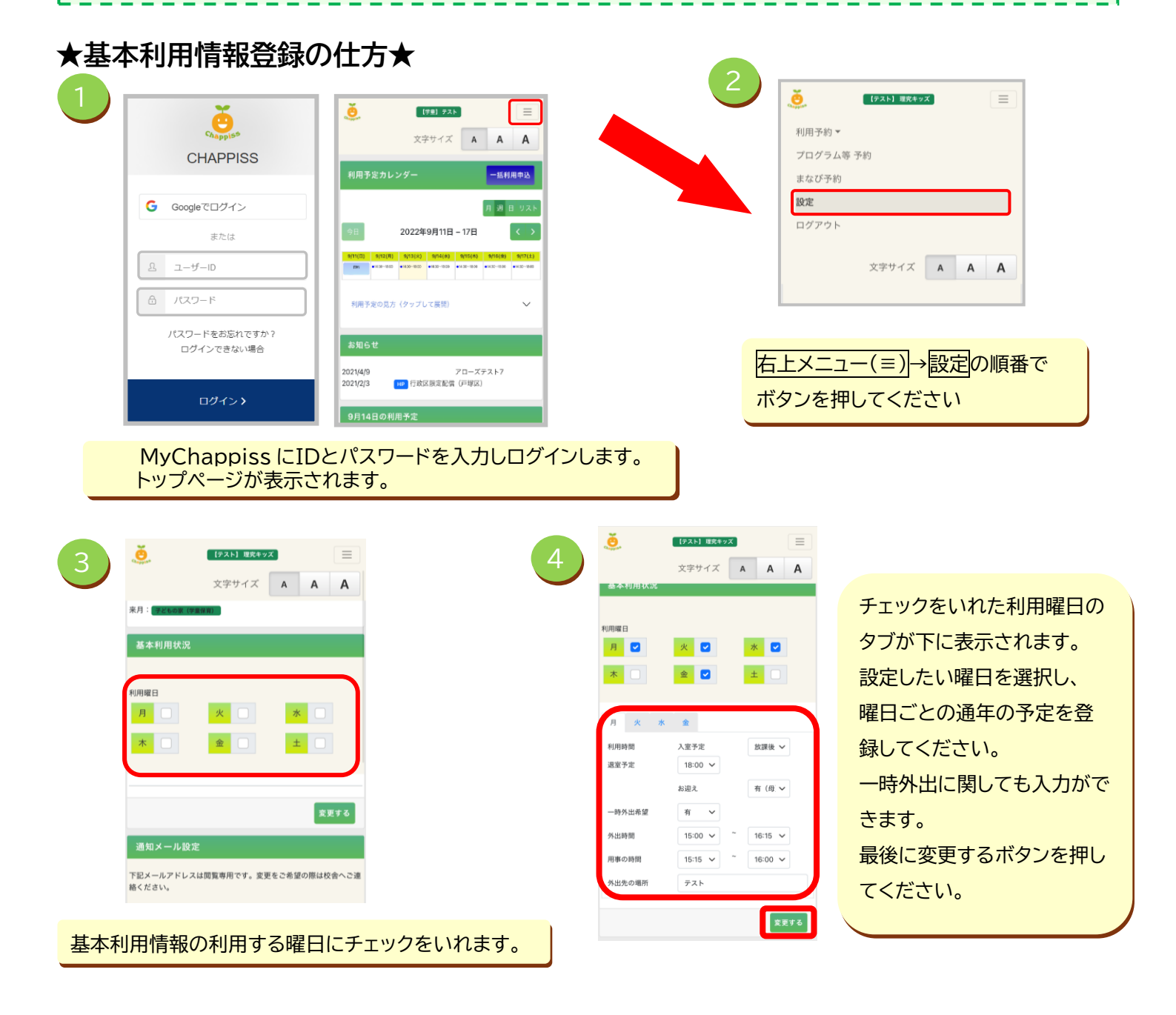

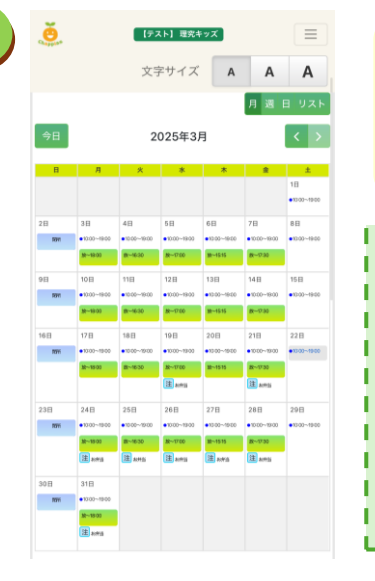

前月の15日に翌月の利用予約分がカレンダーに自動で作成されます。 前月の14日までに、基本利用状況の内容をご設定ください。 (例:3月14日までに設定した場合、4月分の利用予約が3月15日に自動で作 成されます。)

## 登録の際の注意点

・前月の15日以降に基本情報を変更した場合、その情報が反映されるのは翌々日の 利用予約分からになります。変更が必要な場合は、カレンダーより該当の日付を選 択し、予定を変更・キャンセルしてください。

・当日、朝7時00分まで利用予約の変更、キャンセル、追加等が可能です。 そのお時間を過ぎますと、WEBでの変更ができなくなりますので、お電話にてご連 絡ください。

## ★利用予約の変更と削除★

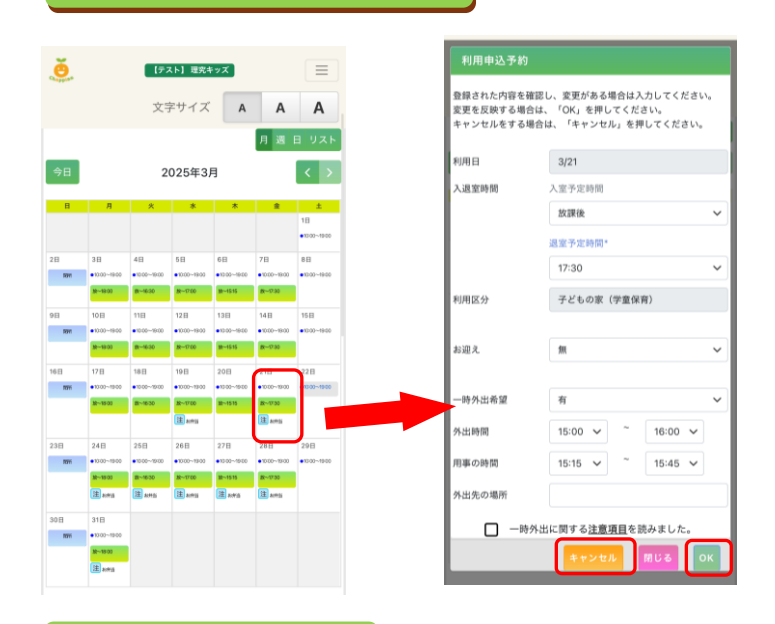

| 1. | 利用予約の変更・キャンセルをしたい場合は   |
|----|------------------------|
|    | 該当の日付の緑の枠をタップしてください。   |
| 2. | . 利用予約の詳細の画面が表示されますので、 |
|    | 内容の変更の場合は、変更箇所を入力し、    |
|    | 右側の OK ボタンを押してください。    |
| 3. | キャンセルの場合は左側のキャンセルボタンを  |
|    | 押してください。               |

## ★利用予約の追加★

| ĕ           |                                  | [7:           | スト】理究は                          | 「ッズ           |                                 |              | 利用申込予約     |                            |           |                |    |
|-------------|----------------------------------|---------------|---------------------------------|---------------|---------------------------------|--------------|------------|----------------------------|-----------|----------------|----|
|             |                                  | र्भ व         | マサイブ                            |               |                                 | •            | 入室時間、退室時間  | 町、お迎え状況を選択し、               | 入退室時間     | 入室予定時間         |    |
|             |                                  | X-            | FU1 A                           | A             | A                               | A            | 申込内容をご確認。  | D上、「申込」を押してください。           |           | 放課後            | ~  |
|             |                                  |               |                                 |               | 月週                              | 日 リスト        | 利用日        | 3/29                       |           | 退室予定時間         |    |
| 今日          |                                  | 2             | 025年3.                          | 月             |                                 | < >          | 入退室時間      | 入室予定時間                     |           | 15:15          | ~  |
| В           | я                                | *             | *                               | *             | £                               | ±            |            | 放課後 ~                      | 利用反合      | スピナ の史 (学会/0年) |    |
|             |                                  |               |                                 |               |                                 | 18           |            | 退室予定時間*                    | 利用运力      | 丁ともの家 (子里休肖)   |    |
| 28          | 3.8                              | 48            | 5.8                             | 68            | 78                              | 88           |            | 15:15 ~                    |           |                |    |
| 1011        | •10.00~19.00                     | •10:00~-10:00 | •10:00~18:00                    | •10:00~10:00  | •10:00-19:00                    | •10:00~19:00 | RUMPT ()   | 71/4 0/8 (008-818)         | お迎え       | 無              | ~  |
|             | M~19.00                          | B-1630        | M~17.00                         | M~-1515       | B(~17.30                        |              | *0/ELX.27  | すどもの家 (芋屋味育)               |           |                |    |
| 9日          | 10日                              | 11日           | 12日                             | 13日           | 14日                             | 15日          |            |                            | 一時外出希望    | 無              | ~  |
| RAN         | M~18:00                          | m-1630        | R-000                           | m-1515        | 8-930                           | -047-1900    | お迎え        | 無~                         |           |                |    |
| 16日         | 17.8                             | 18日           | 19日                             | 20日           | 218                             | 228          |            |                            | 外出時間      | × ~ ×          |    |
| 10%         | <ul> <li>■10:00~19:00</li> </ul> | •10:00~-19:00 | <ul> <li>10:00~19:00</li> </ul> | ■10:00~-19:00 | <ul> <li>10/00~19/00</li> </ul> | e10:00~19:00 | 一時外出希望     | 無~                         | 「用憲の時間    | ~ ~            |    |
|             | M~1500                           | B~1630        | R-1700                          | M-1515        | R~1730                          |              | 外出時間       | 06:00 ~ 06:00 ~            |           |                |    |
| 007         | 245                              | 25.72         | 2017                            | 0.310         | 0.0.17                          |              |            |                            | 外出先の場所    |                |    |
| 2.3E)<br>NH | •10:00~10:00                     | •10:00~19:00  | •10:00~19:00                    | •10:00~19:00  | × 6 13<br>• 10 00~ 19 00        | +1000~1900   | 用事の時間      | 06:00 ¥ 06:00 ¥            |           |                |    |
|             | M~19.00                          | B~1630        | M~-1700                         | MI~1515       | B~1730                          |              | 外出先の場所     |                            |           |                |    |
|             | 注 ama                            | 注和中的          | 注 area                          | 注款带着          | 注 amis                          | $\Box$       |            |                            | 合計利用料金:0円 |                |    |
| 30 H        | 31日                              |               |                                 |               |                                 |              | □ — H      | 外出に関する <u>注意項目</u> を読みました。 |           |                |    |
| Ravi        | • 13:00~10:00                    |               |                                 |               |                                 |              |            | 間じる 申込                     |           | 戻る             | ьκ |
|             | 注 arting                         |               |                                 |               |                                 |              | 利用于2009月75 | (タッフして風(同)                 | -         |                |    |

 利用予約を追加したい日 付をタップします。
 必要な情報を入力し、申込を 押してください。
 確認画面が出ますので、 必ず OK ボタンを押してくだ さい。

利用予約の登録・キャンセル・削除の詳しい操作方法は以下のホームページに アクセスしていただき確認いただけます。 https://rig-gakudou.com/chappiss-2/

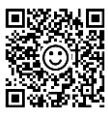

## MyChappiss に関するよくあるご質問

| Q1 | ログインする ID パスワードが届かない、分からなくなった場合どうすればよいですか。                                                                                                    |  |  |  |  |  |  |
|----|----------------------------------------------------------------------------------------------------|--|--|--|--|--|--|
| A1 | ログイン画面に表示されている『ログインできない場合』のボタンからご確認ください。パスワードはご自身で<br>再設定することも可能です。『ログインできない場合』に記載されている方法をお試しいただいてもログインが<br>できない場合は、理究キッズ本部事務センター(0800-800-1149 受付時間 10:00~18:00(月~金)祝<br>日を除く)にお問い合わせください。                                           |  |  |  |  |  |  |
| Q2 | この予約サービスは利用料や登録料は発生しますか。                                                                                                    |  |  |  |  |  |  |
| A2 | すべて無料でご利用いただけます。ご利用時の通信料のみご利用者様負担となります。                                                                                                    |  |  |  |  |  |  |
| Q3 | 登録している子どもが2人以上いますが、1通しかログインメールが届きませんでした。                                                                                                    |  |  |  |  |  |  |
| A3 | 1つのアカウントでご家族分の利用予約が可能です。ログイン後の TOP 画面にてご利用のお子さんの名前が<br>表示されます。ご家族で登録されている場合、名前が表示されている緑の箇所を押して選択すると切り替え<br>ることができます。                                                                                                    |  |  |  |  |  |  |
| Q4 | ID・PW を数回間違えてしまったら、ログインができなくなってしまった。                                                                                                    |  |  |  |  |  |  |
| A4 | PW を 5 回間違ってしまった場合、一時的なロックがかかってしまいます。時間をおいて、再度お試しください。また、パスワードの再設定は以下から「パスワードをお忘れですか?」をタッチ(またはクリック)してください。また、ロックが解除されない場合は、理究キッズ本部事務センター(0800-800-1149 受付時間<br>10:00~18:00(月~金)祝日を除く)にお問い合わせください。                                     |  |  |  |  |  |  |
| Q5 | 画面が動かない。                                                                                                    |  |  |  |  |  |  |
| A5 | ログインできない場合やログアウトができない場合など、Cookie(クッキー)やキャッシュを削除することで<br>操作が可能となることがございます。                                                                                                    |  |  |  |  |  |  |
| Q6 | 予約が完了しているか、確認をしたい。                                                                                                    |  |  |  |  |  |  |
| A6 | 利用予定カレンダーの画面で、該当の日付で緑色になっていれば、予約が完了しております。                                                                                                    |  |  |  |  |  |  |
| Q7 | 前月の14日までに基本利用状況の登録が間に合いませんでした。どうすればよいでしょうか。                                                                                                    |  |  |  |  |  |  |
| A7 | ご自身で利用登録をすることが可能です。予約したお日にちをタップしていただき、利用予約をすることが可<br>能です。また、トップページにある、青色の「一括利用申込・変更」<br>ボタンをクリックしていただくとまとめて利用予約をすることが可能です。<br>予約した日付をクリックしたり、曜日を選択していただき、<br>まとめてご登録いただくことが可能です。<br>詳しい操作方法はホームページのマニュアルに掲載してございますので、<br>そちらをご参照ください。 |  |  |  |  |  |  |
| Q8 | 仕出し弁当で Mychappis を以前利用していました。ID/PW は新規で発行されますか。                                                                                                    |  |  |  |  |  |  |
| A8 | 以前仕出し弁当で Mychappiss を利用されていた場合は、同じ ID/PW でログイン可能です。<br>かまくらっ子ではじめて子どもの家にご登録される方は ID/PW がご登録のメールアドレスに届きます。                                                                                                    |  |  |  |  |  |  |